## YACかわら版 225 2022年3月11日

4次元デジタル宇宙ビューワー「Mitaka(ミタカ)」で見る星空

星空の見え方は、地球上の場所によって変わります。 無料でダウンロードできる天文ソフト「Mitaka」を使って 比べてみよう!<u>https://4d2u.nao.ac.jp/html/program/mitaka/</u>

3月中旬午後8時(20時)ごろ、北緯34.8度の焼津市では、 南の空にオリオン座、おおいぬ座、こいぬ座が見えていま す。また地平線近くにカノープスもあります。

一方、焼津市の姉妹都市オーストラリア・タスマニア州 にある南緯42.9度のホバート市では、南の空に南十字星、 はえ座、カメレオン座、とびうお座、きょしちょう座など が見えています。カノープスは空高くにあります。

緯度の違いによって、星空や星座の見え方が違うことがわかりますね。 ©国立天文台4次元デジタル宇宙プロジェクト提供

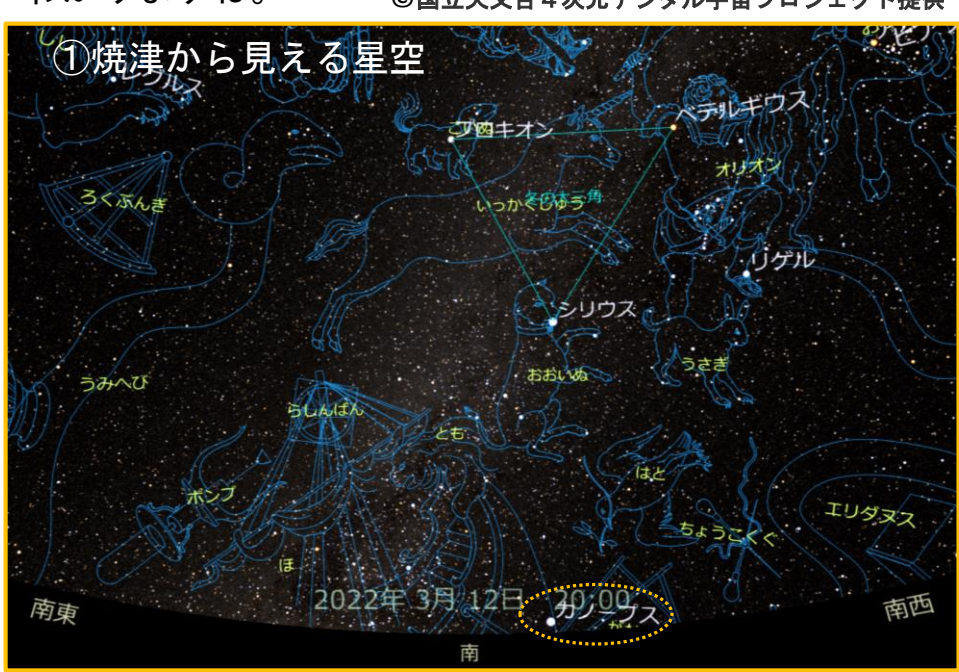

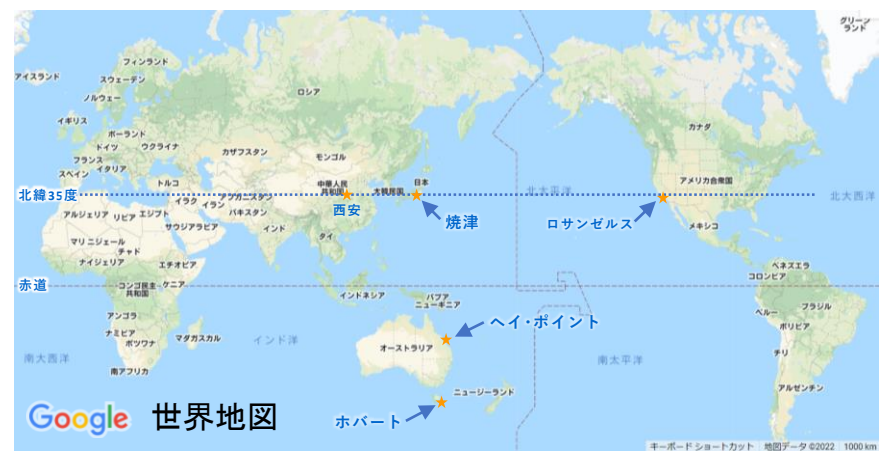

同じ緯度の都市では星空の見え方が違うのかな?

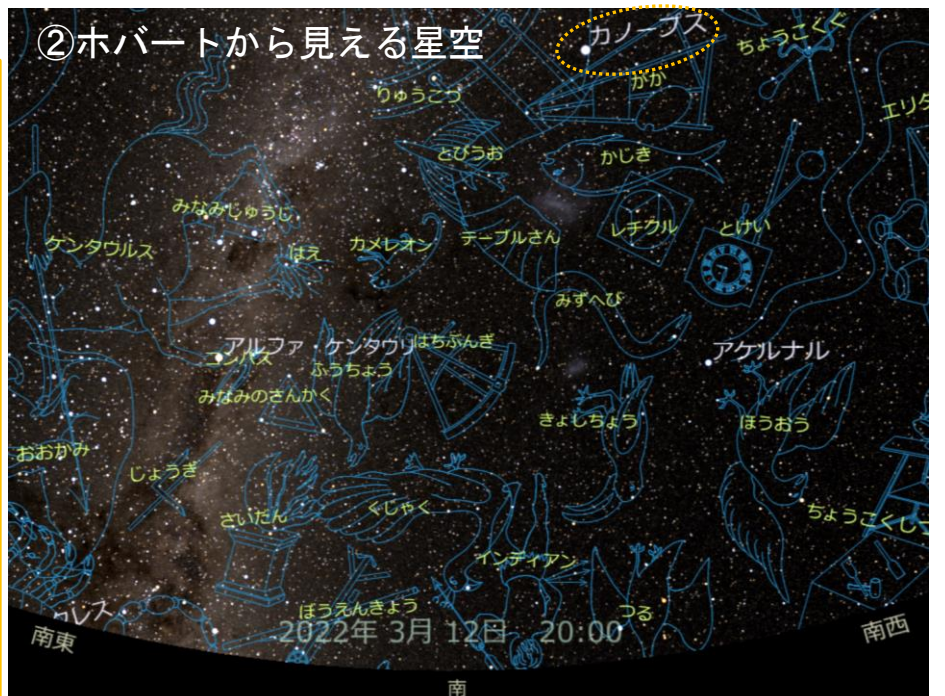

1ページ目のような設定を「Mitaka」で行うことができます。

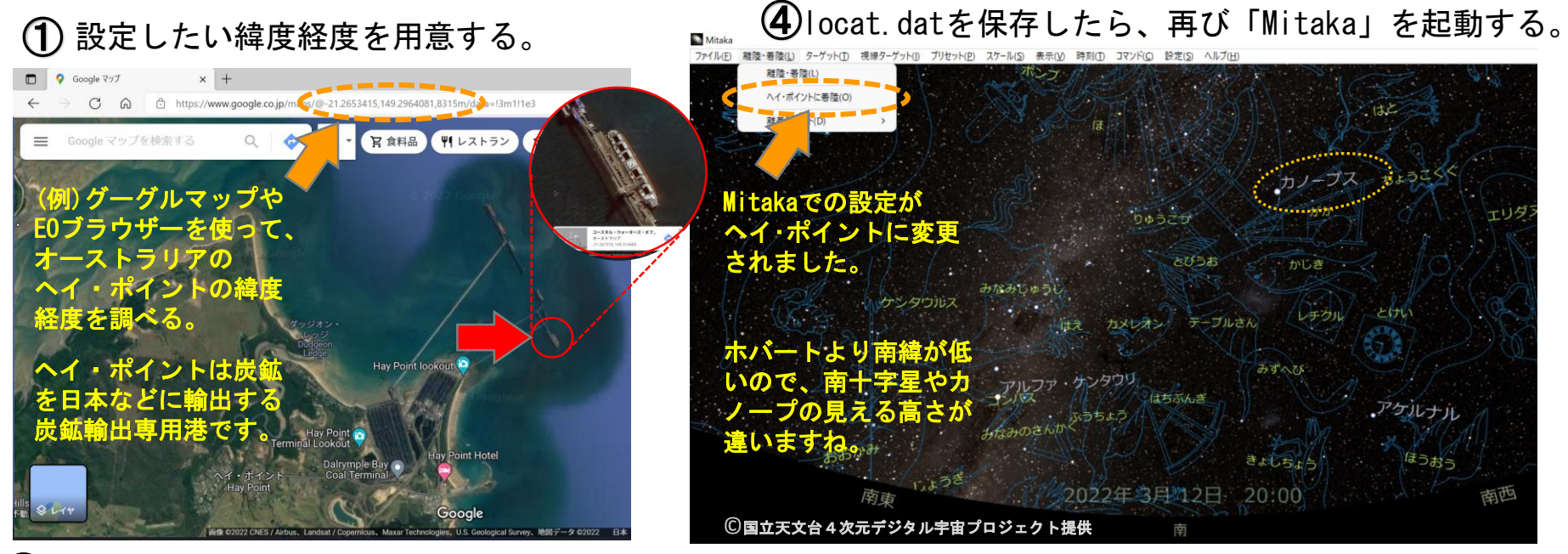

② Mitakaをダウンロードしたフォルダightarrowprogramsフォルダightarrowlocation. datをテキストファイルで開く。

| ローカル ディスク (C:) > Program Files > mitaka > | ディスク (C:) > Program Files > mitaka > ローカル ディスク (C:) > Program Files > mitaka > programs |             |                    | 「location.dat」のファイルを開いたことが無い場合は<br>「このファイルを開くアプリを選択してください」とい |                                           |  |
|-------------------------------------------|-----------------------------------------------------------------------------------------|-------------|--------------------|--------------------------------------------------------------|-------------------------------------------|--|
| 名前                                        | 名前 ^ ^                                                                                  | 種類          | う表示がでる             | るので、「そ                                                       | ·の他のアプリ」→ <mark>「メモ帳」</mark> を            |  |
| ata 🔁 data                                |                                                                                         |             | 进択9 つ              |                                                              | tion.dat」を開いた画面                           |  |
| 📜 images                                  | location                                                                                | ファイル フォルダー  | 📕 location (ヘイボー   | イント) - メモ帳                                                   |                                           |  |
| 🚞 locale                                  | default commands mcd                                                                    |             | ファイル 編集            | 表示                                                           | 現状では国立大文合(三鷹)の                            |  |
| 📜 media                                   |                                                                                         |             |                    | 3140                                                         | 「「報か人つくいるので                               |  |
| 🔁 programs                                | default_presets.mcd                                                                     | MCD ファイル    | LATITUDE: -21      | 2674                                                         | .この箇所に緯度経度を人力する                           |  |
| spacecraft                                | default_program.prg                                                                     | PRG ファイル    | [default]<br>NAMF: | Hav Point                                                    |                                           |  |
| textures                                  |                                                                                         |             | [ia_ia_rubv]       | nuy rome                                                     | 2.この箇所に地名を入れる                             |  |
| 🧰 features_v171b                          | location                                                                                | DAT ファイル    | NAME:              | ヘイ・ポイント                                                      |                                           |  |
| history_J                                 | menu_def                                                                                | テキスト ドキュメント | [ja_ruby]<br>NAME: | ヘイ・ポイント                                                      | 【注意とポイント】                                 |  |
| 💽 mitaka                                  |                                                                                         |             | [fr]               |                                                              | <ul> <li>Flocation datu たまき換える</li> </ul> |  |
| 🔊 mitaka                                  | programs                                                                                | DAT ファイル    | NAME :             | Hay Point                                                    |                                           |  |
| 🧰 mitaka_manual_J                         | selection                                                                               | DAT ファイル    | [zh]<br>NAME:      | ヘイ・ポイント                                                      | 前に最初のデータを休存してお                            |  |
| mitaka32_VC                               |                                                                                         |             | [zh_tr]<br>NAME:   | ヘイ・ポイント                                                      | <ul> <li>書き換えたデータを保存する</li> </ul>         |  |
| Readme1st_J                               | v1/0_features.mcd                                                                       | MCD J711    |                    |                                                              | ときの拡張子は「.dat」です。                          |  |